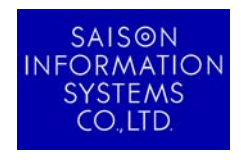

2008年10月14日 (改訂日:2012年1月25日) ※改訂履歴は最終ページに記載

<u>お客様各位</u>

株式会社セゾン情報システムズ HULFT 事業部

# HULFT7 for Windows および HULFT7 Manager の動作環境について

拝啓貴社ますますご清祥のこととお慶び申し上げます。平素は格別のご高配を賜り、厚く御礼申し上げます。

HULFT7 for Windows および HULFT7 Manager をご利用いただく際の動作環境およびその確認方法について記載いたします。 内容をご確認の上、ご利用いただきますようお願い申し上げます。

弊社では、今後とも価値のある HULFT ソフトウェア群の拡充に努めてまいりますので、引き続きご愛顧承りますよう、お願い申し 上げます。

一記一

敬具

1. 必須ソフトウェアについて

HULFT7 for Windows および HULFT7 Manager をご利用いただく場合に必要なソフトウェアは以下の通りです。 なお、HULFT7 の新規導入のほか、HULFT7 へバージョンアップされる場合も対象となります。

◆HULFT7 for Windows (Windows-EX/ Windows-ENT(※)/Windows-M/Windows-L) <u>http://www.hulft.com/software/hulft\_7/productinfo/index.html#os</u> 詳細につきましては、上記 URL より 対応 OS Windows ファイルの 6、7 ページをご確認ください。 ※Windows-ENT は販売終了しています。

### HULFT7 Manager for Windows

<u>http://www.hulft.com/software/hulft\_7/productinfo/index.html#os</u> 詳細につきましては、上記 URL より 対応 OS Windows ファイルの 9、10 ページをご確認ください。 2. 導入時またはご利用時にメッセージが表示された場合の対処法

環境設定が正しく設定されておらず、導入時またはご利用時にメッセージが表示された場合は、以下の対処方法を参考にして いただきますようお願いいたします。

| メッセージ内容または現象                                                                                                    | 对処方法(※1)                                                                                                    |
|----------------------------------------------------------------------------------------------------|----------------------------------------------------------------------------------------------------|
| [Ver.7.20 以降](※2)<br>必須ソフトウェアがインストールされて<br>いません。インストーラの起動に失敗<br>しました。動作環境を満たしているか<br>確認してください。<br>[Ver.7.20 未満] | Windows Installer および、各 OS に合った.Net Framework のバージョン(SP のバー<br>ジョンを含む)と、それに対応した適切な日本語 Language Pack をインストールしてく<br>ださい。<br>Windows Installer、および必要な各.Net Framework は Microsoft の Web サイトからダ<br>ウンロードし、インストールしてください。 |
| Net Framework x.x(※3)がインストール<br>されていません。インストーラの起動<br>に失敗しました。                                                   |                                                                                                    |
| データソースのドライバの取得に失敗<br>しました。                                                                                      | MDAC(Microsoft Data Access Components) 2.8 以上をインストールしてください。<br>MDAC は、Microsoft の Web サイトからダウンロードし、インストールしてください。                                                                                                   |
| メッセージボックスの一部が英語で出<br>カされることがあります。                                                                               | 必要な.Net Framework のバージョン(SP のバージョンを含む)に対応した適切な<br>日本語 Language Pack をインストールしてください。<br>各.Net Framework の日本語 Language Pack は、Microsoft の Web サイトからダウン<br>ロードし、インストールしてください。                                          |

※1 必須ソフトウェアに関するバージョンの詳細については「1. 必須ソフトウェアについて」記載のリンク先よりご確認下さい。
※2 Ver.7.2.3 ~ Ver.7.2.3B のみ、「hulinst\_dll の読み込みに失敗しました。セットアップを中止します」のメッセージが表示されます。
※3 バージョン番号が表示されます。

## 3. 「.Net Framework」のバージョン確認方法

[スタートメニュー] — [コントロールパネル] — [プログラムの追加と削除]を選択してください。 一覧表示された中の Microsoft .NET Framework の記載の中にバージョンが表示されています。

例:WindowsXPの場合

| Patrix 1075ムの追加と削除   |                                                         |                   |                 |   |  |
|----------------------|---------------------------------------------------------|-------------------|-----------------|---|--|
| 5                    | 現在インストールされているブログラムと更新プログラム: 区 更新プログラムの表示(①)             | 並べ替え( <u>S</u> ): | 名前              | • |  |
| ブログラムの  <br>変更と削除(H) | 🔀 Microsoft .NET Framework (JPN) v1.0.3705              | サイズ               | 2,137.00MB      |   |  |
|                      | 🔀 Microsoft .NET Framework 1.0 Hotfix (KB928367)        | サイズ               | 1,146.00MB      |   |  |
| 5                    | 🚜 Microsoft .NET Framework 1.1                          |                   |                 |   |  |
| プログラムの<br>3自加(N)     | 🔀 Microsoft .NET Framework 1.1 Hotfix (KB928366)        | サイズ               | 1,146.00MB      |   |  |
| <u></u>              | 🚝 Microsoft .NET Framework 1.1 Japanese Language Pack   | サイズ               | 3.08MB          |   |  |
| <b>.</b>             | Microsoft .NET Framework 2.0 Service Pack 1             | サイズ               | <u>185.00MB</u> |   |  |
| Windows<br>コンポーネントの  | サポート情報を参照するには、ここをクリックしてください。                            | 使用頻度              | 直               |   |  |
| 道加と削除(A)             |                                                         | 最終使用日:            | 2008/03/31      |   |  |
| €⁄                   | このプログラムを変更したり、コンピュータから削除したりするには、「変更」 または 開手除了 を<br>ださい。 | クリックしてく 変更        | 更 削除            |   |  |
| プログラムの               | 🐼 .NET Framework WinForms                               | インストール日           | 2008/03/24      |   |  |
| アクセスと<br>既定の設定(Q)    | 🐼 .NET Framework 2                                      | インストール日           | 2008/03/24      |   |  |
|                      | 🐼 .NET Framework CA                                     | インストール日           | 2008/03/24      |   |  |
|                      | 🐼 Dr. Watson                                            | インストール日           | 2008/03/24      |   |  |
|                      | 🐼 .NET Framework CRT                                    | インストール日           | 2008/03/24      |   |  |
|                      | 🐼 .NET Framework 1                                      | インストール日           | 2008/03/24      |   |  |
|                      | 🐼 .NET Framework CLR                                    | インストール日           | 2008/03/24      |   |  |
|                      | 🐼 .NET Framework PreXP                                  | インストール日           | 2008/03/24      |   |  |
|                      | 🐲 .NET Framework ASP .NET                               | インストール日           | 2008/03/24      | - |  |

上記例では、「.NET Framework 2.0 Service Pack 1」がインストール済みです。 日本語(Japanese) Language Pack も同様に確認することが出来ます。 4. 「Microsoft Data Access Components (MDAC)」のバージョン確認方法 Administrator 権限のあるユーザでログイン後、[スタートメニュー] — [ファイル名を指定して実行]を選択し、名前欄に「regedit」と 入力して OK ボタンを押してください。

| ファイル名           | を指定して実行                                           | ?×  |
|-----------------|---------------------------------------------------|-----|
|                 | 実行するプログラム名、または開くフォルダやドキュメント名、インタットリソース名を入力してください。 | パーネ |
| 名前( <u>O</u> ): | regedit                                           | •   |
|                 | OK キャンセル 参照(B)                                    | )   |

レジストリエディタが起動します。

### 【注意】

内容は決して変更しないでください。内容を変更すると、システムやアプリケーション等が起動しないなどの障害が発生す る場合があります。

| 斎 レジストリ エディタ                                                                                                    |                                |          |    |
|----------------------------------------------------------------------------------------------------|--------------------------------|----------|----|
| ファイル(E) 編集(E) 表示(⊻) お気(c                                                                                                    | 入り( <u>A</u> ) ヘルプ( <u>H</u> ) |          |    |
| □ □ □ HKEY_CLASSES_ROOT   □ □ HKEY_CURRENT_USER   □ □ HKEY_LOCAL_MACHINE   □ □ HKEY_USERS   □ □ HKEY_USERS   □ □ HKEY_OURRENT_CONFIG | 名前 種                           | 類<br>データ |    |
| マイ コンピュータ                                                                                                    |                                |          | 1. |

#### 左側のウィンドウで、次のパスを選択します。

#### HKEY\_LOCAL\_MACHINE¥SOFTWARE¥Microsoft¥DataAccess

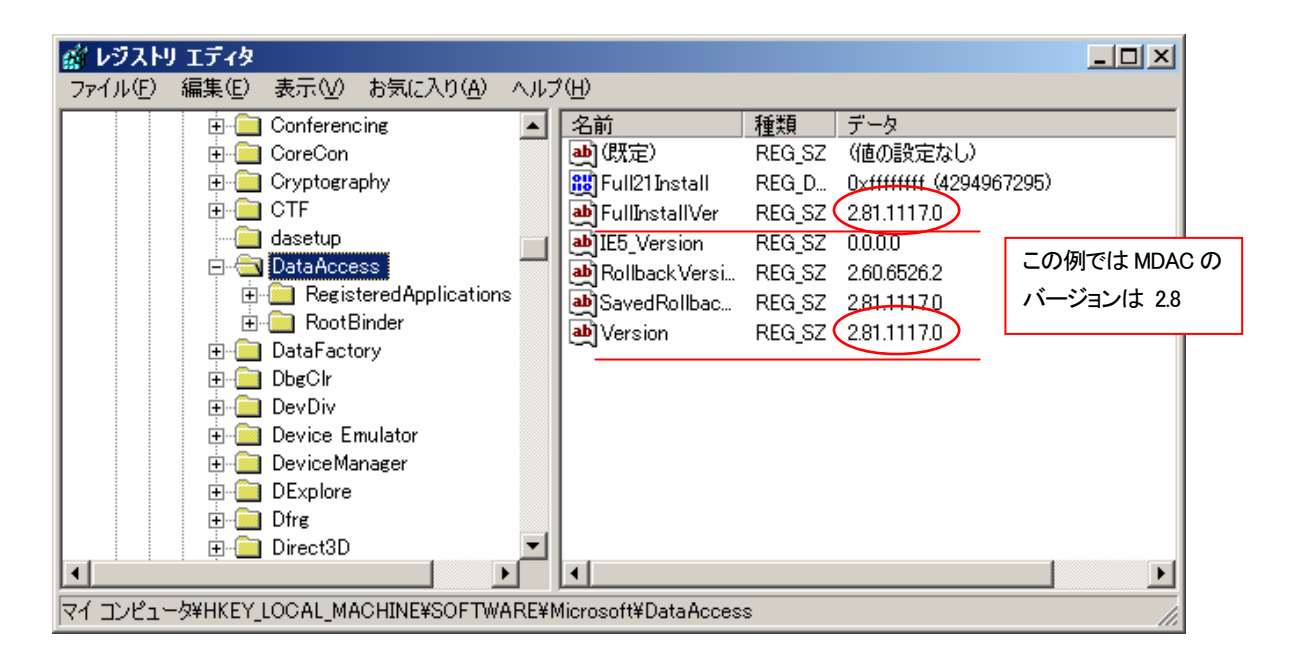

詳細ウィンドウで、"名前"列の FullInstallVer 値と Version 値を確認します。 これらのキーにはそれぞれ、対応するバージョン情報が "データ"列に表示されています。

確認の完了後、[ファイル] メニューまたは [レジストリ] メニューの [レジストリ エディタの終了] を選択して、レジストリエディタ を終了します。

以上

#### 【改訂履歴】

2012/1/13 P.2「2. 導入時またはご利用時にメッセージが表示された場合の対処法」… 表に注釈を追加 2011/6/15 P.1「1. 必須ソフトウェアについて」… Windows-ENTに注釈を追加

P.2 「2. 導入時またはご利用時にメッセージが表示された場合の対処法」

- 表:メッセージ内容または現象 Ver.7.2.0 以降と未満で記載内容を変更
- 2011/1/21 P.1 「1. 必須ソフトウェアについて」… 対象製品に Windows-EX を追加

2009/12/21 P.2 「2. 導入時またはご利用時にメッセージが表示された場合の対処法」

- ① 一覧表より必須ソフトのバージョンを削除
- ② 必須ソフトのバージョン記載先、「1. 必須ソフトウェアについて」のリンク先へ誘導(※2 の追加)
- 2009/12/3 P.1 「1. 必須ソフトウェアについて」… 対応 OS 一覧の統合によりファイルおよび記載ページを変更 2009/7/15 P.1 「1. 必須ソフトウェアについて」
  - ① 一覧表をリンク先(対応 OS 各ファイル)へ移動
  - ② 対応 OS 各ファイルに.NET Framework3.5 の追加
  - P.2 「2. 導入時またはご利用時にメッセージが表示された場合の対処法」
  - 表:対処方法 1つめに「Windows Installer 3.1 および、各OS に合った~」以下3行修正
  - P.3 「4. 「Microsoft Data Access Components (MDAC)」のバージョン確認方法」
  - 【注意】の追加